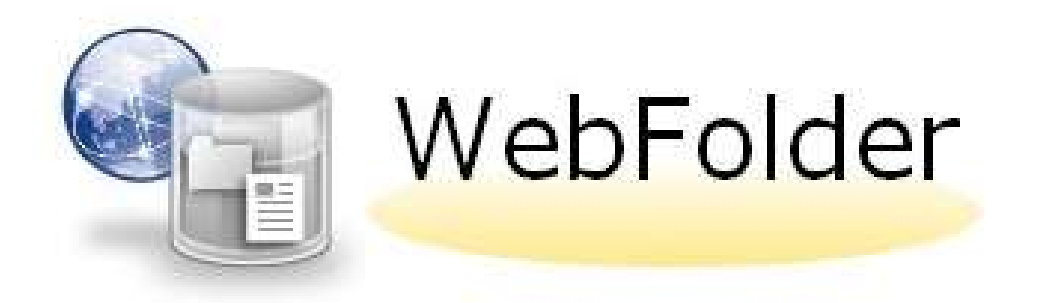

# 簡易操作マニュアル

### (学生向け)

摂南大学

第2版 2025/02/25

### 目次

| 1. | WEBFolder へのログイン  |   |
|----|-------------------|---|
| 2. | 面面構成 <sup>-</sup> | l |
| 3. | 教材をダウンロードする2      | 2 |
| 4. | 課題をアップロードする       | 7 |

※本システムの動作環境は下記のとおりです。(2020/01/15現在)

ブラウザ:Internet Explorer 11、Microsoft Edge、FireFox、Safari、 Google Chrome 詳細については、以下ホームページをご確認ください。 https://www.proself.jp/licence/browsersupport/

#### 1. WEBFolder へのログイン

<u>https://webfolder.setsunan.ac.jp</u>にアクセスします。すでに Micrsoft 365 にログイン済みの場合は2へ。以下のようなサインイン画面が表示された場 合は、組織アカウントとパスワードを入力してサインインします。

| Microsoft        |    |
|------------------|----|
| サインイン            |    |
| メール、電話、Skype     |    |
| アカウントにアクセスできない場合 |    |
|                  | 次へ |
|                  |    |
| 🔍 サインイン オプション    |    |

#### 2.画面構成

| WebFolder   | ◀ ТОР         |      |      |     |       |               |         |                   |   |
|-------------|---------------|------|------|-----|-------|---------------|---------|-------------------|---|
| - ファイリー覧    |               |      |      |     |       |               |         |                   | 0 |
| - JY 110 SR | 名前 へ          |      |      |     | サイズ   | 更新日時          |         | 付加情報              |   |
| (           | 1) 🗽 10r000aa |      |      |     |       | 2020/02/06 20 | ):33:03 |                   | ~ |
| (           | 2) 🌆 教材 · 提出  |      |      |     |       | 2020/01/17 1  | 7:37:56 |                   |   |
|             |               |      |      |     |       |               |         |                   |   |
|             |               |      |      |     |       |               |         |                   |   |
|             |               |      |      |     |       |               |         |                   |   |
|             |               |      |      |     |       |               |         |                   |   |
|             |               |      |      |     |       |               |         |                   |   |
|             |               |      |      |     |       |               |         |                   |   |
|             |               |      |      |     |       |               |         |                   |   |
|             |               |      |      |     |       |               |         |                   |   |
|             |               |      |      |     |       |               |         |                   |   |
|             |               |      |      |     |       |               |         |                   |   |
|             |               |      |      |     |       |               |         |                   | ~ |
|             |               |      |      |     |       |               | Powered | by <u>Proself</u> |   |
| ① マイドコ      | キュメント         | フォルタ | ブ—(コ | .ーザ | ID 名の | フォルタ          | ")      |                   |   |

→ご自身のファイル保存に使用します。

→情報処理(演習)室では、Zドライブに割り当たっています。

→容量は 1GB までです。

② 教材・提出フォルダー
 →授業で使用する教材のダウンロードや課題の提出に使用します。

#### 3.教材をダウンロードする (1)「教材・提出」フォルダを開きます。

| WebFolder | ▲ TOP      |  |     | ×               |          | 寝屋川 7            |       |   |
|-----------|------------|--|-----|-----------------|----------|------------------|-------|---|
|           |            |  |     |                 |          |                  | 20    |   |
| - ファイル 見  | 名前 <       |  | サイズ | 更新日時            |          | 付加情報             |       |   |
|           | 🧕 10r000aa |  |     | 2020/02/06 20:3 | 3:03     |                  |       | ^ |
|           | 🏹 教材・提出    |  |     | 2020/01/17 17:3 | 7:56     |                  |       |   |
|           |            |  |     |                 |          |                  |       |   |
|           |            |  |     |                 |          |                  |       |   |
|           |            |  |     |                 |          |                  |       |   |
|           |            |  |     |                 |          |                  |       |   |
|           |            |  |     |                 |          |                  |       |   |
|           |            |  |     |                 |          |                  |       |   |
|           |            |  |     |                 |          |                  |       |   |
|           |            |  |     |                 |          |                  |       |   |
|           |            |  |     |                 |          |                  |       |   |
|           |            |  |     |                 |          |                  |       |   |
|           |            |  |     | Po              | owered b | y <u>Proself</u> | Ver.5 | - |

(2)講義を担当する先生の<u>姓のイニシャル</u>に対応するフォルダを開きます。 「その他」フォルダは使用しません。

例)フォルダ名「a\_j」は、イニシャル a~jに対応します。

| WebFolder      | ◆ TOP → 教材・提出          |     | )                   | 寝屋川 花子                 |            |
|----------------|------------------------|-----|---------------------|------------------------|------------|
| 150.6GB/2TB使用中 |                        |     |                     | III Q                  | 0          |
| 📔 ファイル一覧       | □ 名前 ∧ ****            | サイズ | 更新日時                | 付加情報                   |            |
|                | 📒 一つ上のフォルダ             |     |                     |                        | ^          |
|                | i ⊨ e_i                |     | 2020/02/27 19:46:29 |                        |            |
|                | ■ ▶ ㎞ 講義を担当する先生のイニシャル( | (姓) | 2020/02/18 16:53:04 |                        |            |
|                | 🔹 🕨 🔽 に該当するフォルダを開きます。  |     | 2020/02/28 18:55:22 |                        |            |
|                |                        |     | 2020/02/25 08:45:41 |                        |            |
|                | 🗌 📒 その他                |     | 2020/03/05 09:43:10 |                        |            |
|                |                        |     |                     |                        |            |
|                |                        |     |                     |                        |            |
|                |                        |     |                     |                        |            |
|                |                        |     |                     |                        |            |
|                |                        |     |                     |                        |            |
|                |                        |     |                     |                        | ~          |
|                |                        |     | Powered             | l by <u>Proself Ve</u> | <u>r.5</u> |

#### (3)講義を担当する先生の氏名に該当するフォルダを開きます。 (前のフォルダに戻る場合は、「一つ上のフォルダ」を開きます。)

| WebFolder      | ◀ TOP > 教材・提出 |            |             | ) 🔒 k               | 同川 花之 -<br>絞り込み検索 |
|----------------|---------------|------------|-------------|---------------------|-------------------|
| 151.1GB/2TB使用中 |               |            |             |                     |                   |
| 📁 ファイル一覧       | □ 名前 ヘ        |            | サイズ         | 更新日時                | 付加情報              |
|                | 📜 一つ上のフォルダ    | ←前のフォルダに戻る | る場合に使用します。  |                     | ^                 |
|                | 📄 🔚 a_e 🖦 🖷 e | 1          |             | 2020/04/17 14:31:19 | e                 |
|                | 🔲 ⊨ a_ 👪 📲    |            |             | 2015/01/23 18:12:44 | 0                 |
|                | a_+++ -=      |            |             | 2015/09/18 10:19:15 | 8                 |
|                | 🔲 ⊨ a 🖬 🖬     |            |             | 2020/04/17 14:31:19 | 6                 |
|                | 🔲 🔚 a_: 📲 🐂   |            |             | 2020/04/17 14:31:19 | 6                 |
|                | 🗆 ⊨ a 110 b   | 講義を担当され    | こる先生の氏名に該当す | 2020/04/17 14:31:18 |                   |
|                | a_• -         | るフォルダを開    | 引きます。       | 2020/04/17 14:31:18 | 0                 |
|                | 📄 ⊨ a_∎=      |            |             | 2015/01/23 18:12:44 | R.                |
|                | a             |            |             | 2015/01/23 18:12:44 | 6                 |
|                | 📄 🔚 a_1 🚛     |            |             | 2016/05/20 09:16:19 | 6                 |
|                | 🔲 🔚 a_🖬 🖬 "   |            |             | 2020/04/17 14:31:18 | i i               |
|                | <             | J          |             | 2020/04/17 12:41:41 | , ×               |
|                |               |            |             | Powered by          | Proself Ver.5     |

#### ※フォルダが見つからない場合は検索することもできます。

| WebFolder                                                             | ◀ TOP → 教材・提出 → a_j | ▶ <b>▲1</b> 初回 花子<br>数123.8検索   |   |
|-----------------------------------------------------------------------|---------------------|---------------------------------|---|
| 151.1GB/2TB使用中                                                        |                     | III 🔍 🕖                         |   |
| <ul> <li>WebFolder</li> <li>151.1G8/2T8使用中</li> <li>ファイルー覧</li> </ul> | 名前 へ                | サイズ 更新日時 付加情報                   |   |
|                                                                       | - つ上のフォルダ           | ,                               | ^ |
|                                                                       | 🔲 🔚 a_= IIi = .     | 2020/04/17 14:31:19             |   |
|                                                                       | 🔲 늘 a_ 🖬 🚛          | 2015/01/23 18:12:44             |   |
|                                                                       | 🔲 늘 a_ <b>+0 ==</b> | 2015/09/18 10:19:15             |   |
|                                                                       | 🔲 🔚 a_= 🖦 🖿         | 2020/04/17 14:31:19             |   |
|                                                                       | 🔲 📒 a_ 📲 🖛          | 2020/04/17 14:31:19             |   |
|                                                                       | a. 106              | 2020/04/17 14:31:18             |   |
|                                                                       | a_• •               | 2020/04/17 14:31:18             |   |
|                                                                       | a_1_=               | 2015/01/23 18:12:44             |   |
|                                                                       | 🗌 🔚 a_# 🖛           | 2015/01/23 18:12:44             |   |
|                                                                       | a                   | 2016/05/20 09:16:19             |   |
|                                                                       | 🔲 📜 a_p 🖡 "         | 2020/04/17 14:31:18             |   |
|                                                                       |                     | 2020/04/17 12:41:41             | 1 |
|                                                                       |                     | Powered by <u>Proself Ver.5</u> |   |

| (4)「教材」        | フォルダを開きます。                                 |     |                     |          |   |
|----------------|--------------------------------------------|-----|---------------------|----------|---|
| WebFolder      |                                            |     | ► A                 | 寝屋川 花子 ▼ |   |
| 147.2GB/2TB使用中 |                                            |     |                     | II Q 🕖   | , |
| 늘 ファイル一覧       | □ 名前 ^ · · · · · · · · · · · · · · · · · · | サイズ | 更新日時                | 付加情報     |   |
|                | ▶ 一つ上のフォルダ                                 |     |                     |          | ~ |
|                | 🧊 늘 提出                                     |     | 2015/01/23 15:55:30 | D        |   |
|                | 1 📄 教材                                     |     | 2020/04/28 10:22:3  | В        |   |
|                |                                            |     |                     |          |   |
|                |                                            |     |                     |          |   |
|                |                                            |     |                     |          |   |
|                |                                            |     |                     |          |   |
|                |                                            |     |                     |          |   |
|                |                                            |     |                     |          |   |
|                |                                            |     |                     |          |   |
|                |                                            |     |                     |          |   |
|                |                                            |     |                     |          |   |
|                |                                            |     |                     |          | ~ |
|                |                                            |     |                     |          |   |

(5)受講する講義科目ごとにフォルダが表示されますので、該当するフォルダを開いてください。

| WebFolder          | ◀ TOP > 教材・提出 → k_m → k_教員テスト → 教材          |                | ▶ ▲                              |                  |
|--------------------|---------------------------------------------|----------------|----------------------------------|------------------|
| 147.2GB/2TB使用中     |                                             |                |                                  | II Q 🕖           |
| 📙 ファイル一覧           | 名前 へ                                        | サイズ            | 更新日時                             | 付加情報             |
|                    | 📜 一つ上のフォルダ                                  |                |                                  | ~                |
|                    | 二 一 一 一 一 一 一 一 一 一 一 一 一 一 一 一 一 一 一 一     |                | 2020/04/28 10:22:10              |                  |
|                    | ◎ ▶ 棚法 該当する講義科目のフォルダを                       |                | 2020/04/28 10:22:55              |                  |
|                    | □ ■ 総学 開きます。                                |                | 2020/04/28 10:22:02              |                  |
|                    |                                             |                | 2020/04/27 18:11:31              |                  |
|                    | 🔲 🔚 統計学                                     |                | 2020/04/28 10:22:38              |                  |
|                    |                                             |                |                                  |                  |
|                    |                                             |                | Powered                          | by Proself Ver.5 |
| <u>※フォル</u><br>授業日 | ダはシラバスに記載されている講義科目名<br>Iごとのサブフォルダが作成されている場合 | らで作成で<br>合もありま | <u>されていま<sup>.</sup><br/>ます。</u> | <u>す。</u>        |

(6)先生がアップロードした教材が一覧表示されます。

- ① ダウンロードしたい教材を選択します。
- ② 「一括ダウンロード」をクリックします。
- ③ 画面下にメッセージバーが表示されるので、「保存」の右の「▼」をクリックします。
- ④「名前を付けて保存」を選択し、ダウンロードします。

| WebFolder      | ◀ TOP > 教材・提出 > k_m > k_教員テスト > 教材 > 会計学                                   |       | ▶ ♠                  | 寝屋川 花子 👻               |
|----------------|----------------------------------------------------------------------------|-------|----------------------|------------------------|
| 147.2GB/2TB使用中 | 0 一括ダウンロード                                                                 |       |                      | II Q 🕖                 |
| 늘 ファイル一覧       | ☑ 名前 ∧                                                                     | サイズ   | 更新日時                 | 付加情報                   |
|                | - つ上のフォルダ                                                                  |       |                      | ^                      |
| _              | ☑ <sup>]</sup> test1.bt<br>ダウンロードしたいファイルを                                  | 1KB   | 2020/04/23 09:13:46  |                        |
| 1              | □<br>□ test2.bt                                                            | 1KB   | 2020/04/23 09:13:46  |                        |
|                |                                                                            | 1KB   | 2020/04/23 09:13:46  |                        |
|                |                                                                            |       |                      |                        |
|                |                                                                            |       |                      |                        |
|                |                                                                            |       |                      |                        |
|                |                                                                            |       |                      |                        |
|                |                                                                            |       |                      |                        |
|                |                                                                            |       |                      |                        |
|                |                                                                            |       |                      |                        |
|                |                                                                            |       |                      |                        |
|                |                                                                            |       | 係仔(5)<br>名前を付けて保存(A) | 4                      |
|                | webfolder.setsunan.ac.jp から test1.zip (539 パイト) を聞くか、または保存しますか? ファイルを聞く(O) | 保存之一、 | 保存して開く(0)            | y <u>Proself Ver.5</u> |

#### ※ダウンロードファイルは ZIP ファイルとして保存されます。パスワードロックは かかっていませんので、通常のフォルダと同じように開いてファイルを確認い ただけます。

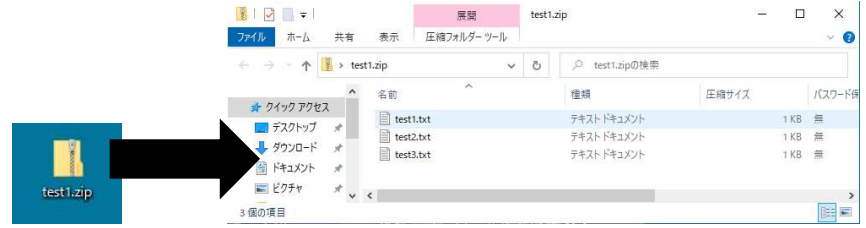

#### (1つのファイルのみダウンロードする場合)

1つのファイルのみダウンロードする場合は、「一括ダウンロード」ボタンは表示されませんが、ファイル名をクリックすると画面下に同じメッセージバーが表示されます。

| WebFolder      | ◀ TOP > 教材・提出 > k_m > k_教員テスト > 教材 > 会計学                             |              | )                   | 寝屋川花子                   |             |
|----------------|----------------------------------------------------------------------|--------------|---------------------|-------------------------|-------------|
| 147.2GB/2TB使用中 |                                                                      |              |                     | III Q                   | 0           |
| 늘 ファイル一覧       | 名前 ヘ                                                                 | サイズ          | 更新日時                | 付加情報                    |             |
|                | ── 一つ上のフォルダ                                                          |              |                     |                         | ^           |
|                | □  □ test1.txt ←クリック                                                 | 1KB          | 2020/04/23 09:13:46 |                         |             |
|                | 🔲 🔋 test2.xt                                                         | 1KB          | 2020/04/23 09:13:46 |                         |             |
|                | Est3.bx                                                              | 1KB          | 2020/04/23 09:13:46 |                         |             |
|                |                                                                      |              |                     |                         |             |
|                | webfolder.setsunan.ac.jp から test1.txt (6 バイト) を開くか、または保存しますか? ファイルを開 | K(0) 保存(S) ▼ | キャンセル(C) × wered    | l by <u>Proself V</u> e | <u>er.5</u> |

#### 4.課題をアップロードする

| (1)~(3))<br>(4)「提出」 | よ「3.教材をダウンロードする」に同じ<br>フォルダを開きます。 |     |                     |                    |
|---------------------|-----------------------------------|-----|---------------------|--------------------|
| WebFolder           | ◆ TOP → 教材・提出 → k_m → k_教員テスト     |     | ) A                 | 寝屋川 花子 ▼           |
| 147.2GB/2TB使用中      |                                   |     |                     | II Q 🕖             |
| 📙 ファイル一覧            | 名前へ                               | サイズ | 更新日時                | 付加情報               |
|                     | - つ上のフォルダ                         |     |                     | ^                  |
|                     | 1 📜 提出                            |     | 2015/01/23 15:55:30 |                    |
|                     | 💿 🔚 教材                            |     | 2020/04/28 10:22:38 |                    |
|                     |                                   |     |                     |                    |
|                     |                                   |     |                     |                    |
|                     |                                   |     |                     |                    |
|                     |                                   |     |                     |                    |
|                     |                                   |     |                     |                    |
|                     |                                   |     |                     |                    |
|                     |                                   |     |                     |                    |
|                     |                                   |     |                     |                    |
|                     |                                   |     |                     |                    |
|                     |                                   |     |                     | ~                  |
|                     |                                   |     |                     | d by Proself Ver.5 |

## (5)受講する講義科目ごとにフォルダが表示されますので、該当するフォルダを開いてください。

| WebFolder                | ◆ TOP → 教材・提出 → k_m → k_教員テスト → 提出 |     | • •                 | 寝屋川 花子 ▼         |
|--------------------------|------------------------------------|-----|---------------------|------------------|
| 147.2GB/2TB使用中<br>ファイルー覧 | ▶ 新規フォルダ 🚺 アップロード                  |     |                     | II Q 🕐           |
|                          | □ 名前 ^                             | サイズ | 更新日時                | 付加情報             |
|                          | ── 一つ上のフォルダ                        |     |                     | ~                |
|                          | 会計学     会計学                        |     | 2020/04/28 12:45:36 |                  |
|                          | ◎ ▶ 棚法 該当する講義科目のフォルダを              |     | 2020/04/28 12:45:54 |                  |
|                          | ■ ■ 經営学                            |     | 2020/04/28 12:45:43 |                  |
|                          | 福祉 经济学                             |     | 2020/04/28 12:45:49 |                  |
|                          | 🔲 📜 統計学                            |     | 2020/04/28 12:46:04 |                  |
|                          |                                    |     |                     |                  |
|                          |                                    |     |                     |                  |
|                          |                                    |     |                     |                  |
|                          |                                    |     |                     |                  |
|                          |                                    |     |                     |                  |
|                          |                                    |     |                     |                  |
|                          |                                    |     |                     | ~                |
|                          |                                    |     | Powered             | by Proself Ver.5 |

(6)アップロードしたい課題やレポートなどを WebFolder の画面にドラッグ&ド ロップします。(複数ファイルをまとめてドラッグ&ドロップできます。

| WebFolder               | ◀ TOP > 教材・提出             | > k_m → k_教員テスト        | > 提出 > 会調              | 计学 🕨 🛕               | 寝屋川 花子 ▼                |               |
|-------------------------|---------------------------|------------------------|------------------------|----------------------|-------------------------|---------------|
| 147.2GB/2TB使用中          | ▶ 新規フォルダ 🚺 アップロ・          | -6                     |                        |                      | II Q 🕐                  |               |
| ▶ ファイル一覧                | 名前 へ                      |                        | サイズ                    | 更新日時                 | 付加情報                    |               |
|                         | 📒 一つ上のフォルダ                |                        |                        |                      | ~                       |               |
|                         |                           |                        |                        |                      |                         |               |
|                         |                           |                        |                        |                      |                         |               |
|                         |                           |                        |                        |                      | _                       |               |
|                         |                           |                        |                        |                      |                         |               |
|                         |                           |                        |                        |                      | - <del>/</del>          |               |
|                         |                           |                        |                        |                      | _                       |               |
|                         |                           |                        |                        |                      | _                       | testica       |
|                         |                           |                        |                        |                      |                         |               |
|                         |                           |                        |                        |                      | _                       | testinat      |
|                         |                           |                        |                        |                      | _                       |               |
|                         |                           |                        |                        |                      | _                       | 123404334     |
|                         |                           |                        |                        |                      | ~                       |               |
|                         | ゚レのサゴフェル                  | しびがたみとと                | ていても                   | Powered<br>コムナ セ     | by <u>Proself Ver.5</u> |               |
|                         | <u>といりノノオル</u><br>いでキス1つ: | レン か1F成され<br>ライル キナ いの | <u>、しいつ场</u><br>、し四1+・ |                      | <u>りまり。</u><br>でです      |               |
| <u>※アッノロ・</u><br>※フーノル・ | <u>ートでさる1ノ</u>            |                        | /上限は 2                 | <u>2GB ま</u><br>くざよい | <u> </u>                |               |
| <u>※ノア1ル</u>            |                           | <u>に、光生の指示</u> (       |                        | <u>くたさい</u>          | 1 <u>0</u>              |               |
| <u>※一度アッ</u>            | プロードしたフ                   | アイルの修止・                | <u>削除はで</u>            | きません                 | $\underline{v_{\circ}}$ |               |
| <u>修正する場</u>            | 台は別ファイル                   | /名で、冉度ア!               | ップロート                  | 「する必                 | 要がありま                   | <u> ますので、</u> |
| <u>ご注意願い</u>            | <u>います。</u>               |                        |                        |                      |                         |               |

以上